.

Anleitung zur Benutzung von Cockpits

. . .

- 1. Das ERP System wird normal gestartet. Entweder über die Anmeldung mit einem Zertifikat oder durch die Eingabe von Benutzername und Passwort.
- 2. Die gewünschte Anwendungsgruppe (Framework) wird aufgerufen.

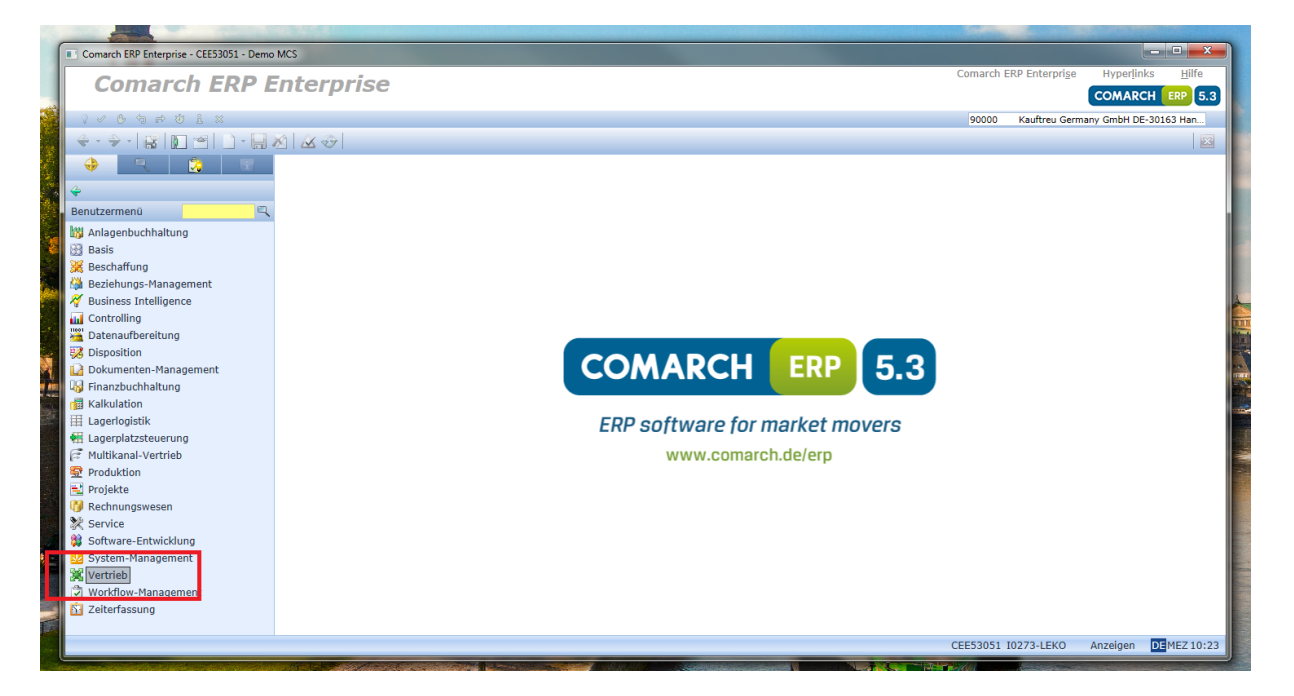

3. Das gewünschte Cockpit wird aufgerufen.

. . . . . .

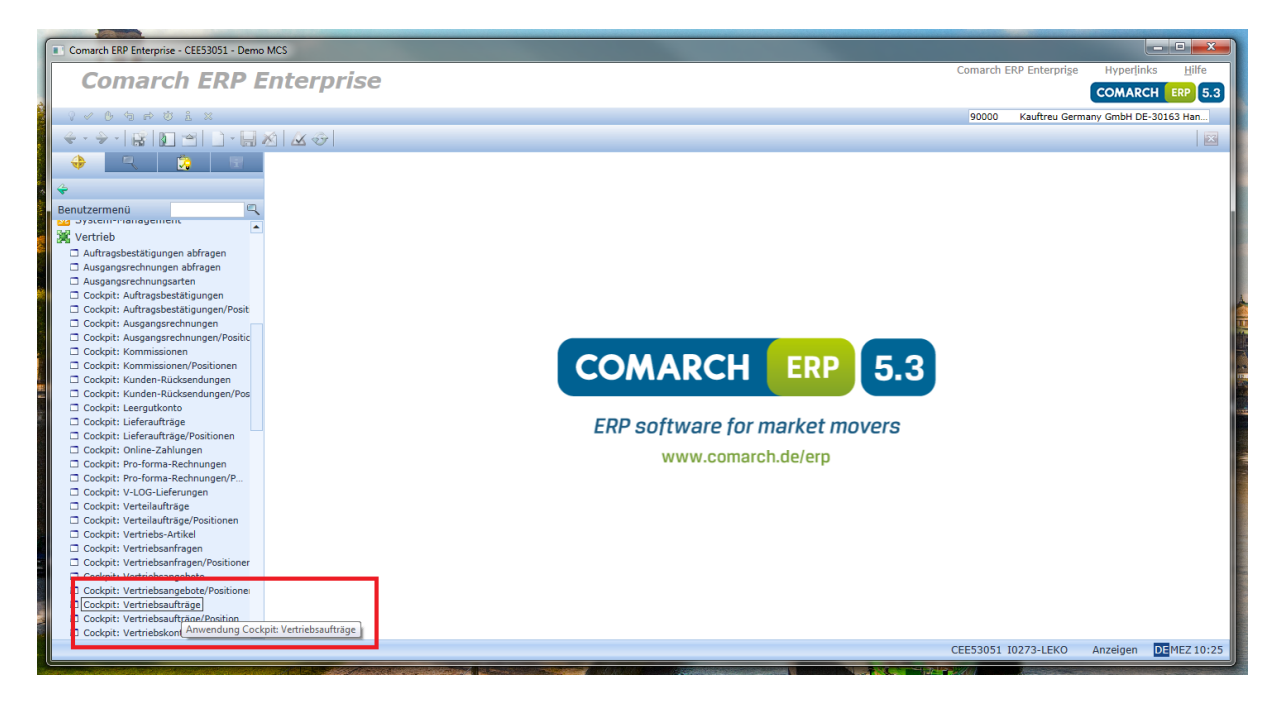

Das Cockpit dient zur Erstellung von Abfragen.

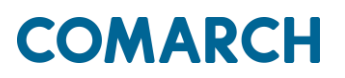

#### Einschub: Abfragen

Eine Abfrage ist eine

- Selektion
- Gruppierung
- Darstellung

von relevanten Unternehmensinformationen.

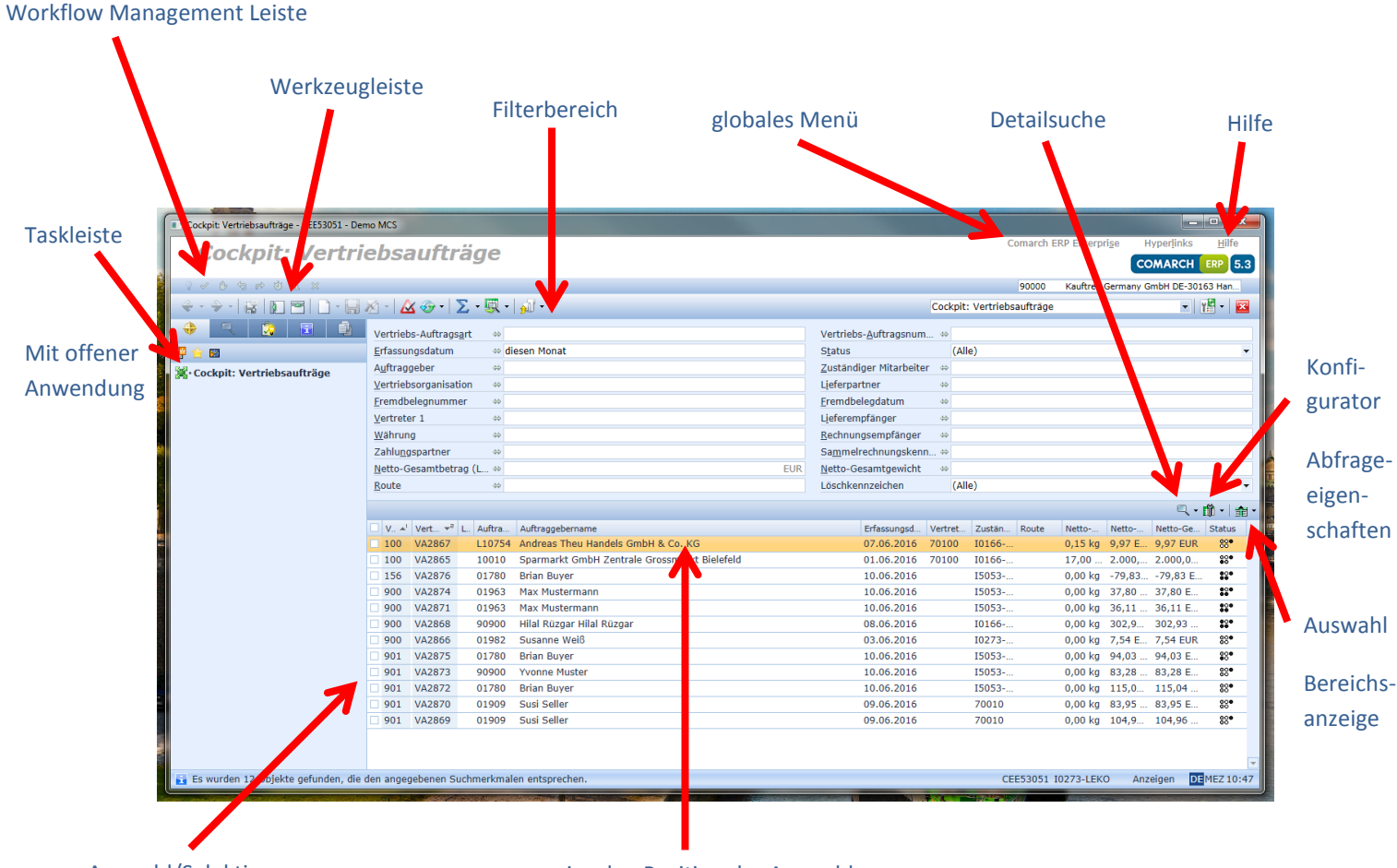

### Übersicht Cockpit:

Auswahl/Selektion

einzelne Position der Auswahl

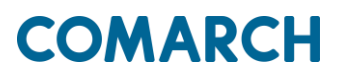

#### Übersicht Tastatur

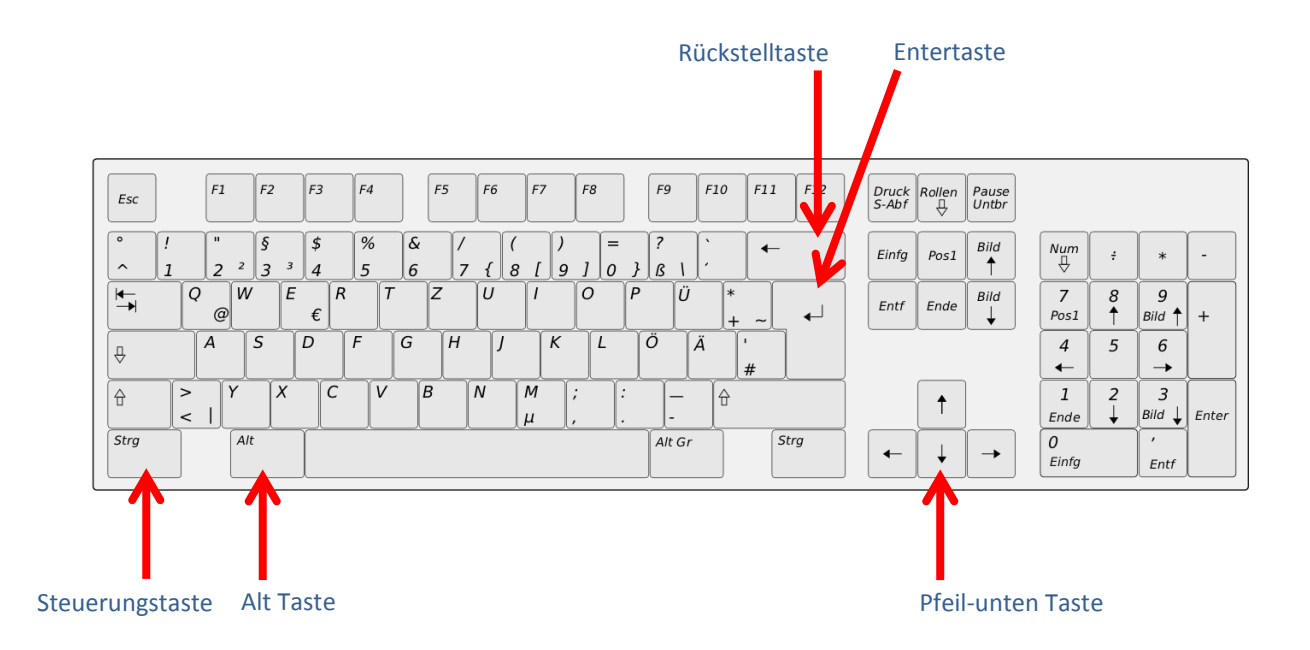

4. Durch Eingabe von Kriterien im Filterbereich (beispielsweise das Erfassungsdatums) und der anschließenden Betätigung der Entertaste wird eine Selektion der hinterlegten Daten vorgenommen und angezeigt.

| Cockpit: Vertriebsaufträge - CEE53051 - Den                                                                                                    | no MCS                                     |                        |     |                                |         |              |            |              |            |          | □ ×       |
|----------------------------------------------------------------------------------------------------|--------------------------------------------|------------------------|-----|--------------------------------|---------|--------------|------------|--------------|------------|----------|-----------|
|                                                                                                    | 1 (1) !!                                   |                        |     |                                |         |              | Comarch I  | ERP Enterpri | se Hyr     | perlinks | Hilfe     |
| Cockpit: Vertri                                                                                                    | ebsauftrag                                 | je                     |     |                                |         |              |            |              | CON        | ARCH     | ERP 5.3   |
| ◊ ◊ <p< th=""><th></th><th></th><th></th><th></th><th></th><th></th><th>90000</th><th>Kauftreu G</th><th>Germany Gm</th><th>bH DE-30</th><th>163 Han</th></p<> |                                            |                        |     |                                |         |              | 90000      | Kauftreu G   | Germany Gm | bH DE-30 | 163 Han   |
|                                                                                                    | 🖄 -   🙆 😳 -   Σ -                          | 🔍 -   🔊 -              |     |                                | Cockp   | it: Vertriel | bsaufträge |              |            | -        | 12 - 🔛    |
| 🔶 🥄 这 🗄 🚯                                                                                                    | Vertriebs-Auftragsart                      |                        |     | Vertriebs- <u>A</u> uftragsnum | 40      |              |            |              |            |          |           |
| 😰 🚖 📾                                                                                                    | <u>E</u> rfassungsdatum                    | ⇔ diese                | -   | S <u>t</u> atus                | (/      | Alle)        |            |              |            |          | •         |
| . 😵 · Cockpit: Vertriebsaufträge                                                                                                    | A <u>u</u> ftraggeber                      | <b>⇔</b>               | 051 | Zuständiger Mitarbeiter        | ⇔       |              |            |              |            |          |           |
|                                                                                                    | $\underline{V}$ ertriebsorganisation       | 40                     |     | Lieferpartner                  | 40      |              |            |              |            |          |           |
|                                                                                                    | <u>Fremdbelegnummer</u>                    | 40                     |     | <u>F</u> remdbelegdatum        | 40      |              |            |              |            |          |           |
|                                                                                                    | Vertreter 1                                | *                      |     | Lieferempfänger                | 49      |              |            |              |            |          |           |
|                                                                                                    | Währung                                    | <b>⇔</b>               |     | <u>R</u> echnungsempfänger     | \$      |              |            |              |            |          |           |
|                                                                                                    | Zahlungspartner                            | *                      |     | Sammelrechnungskenn.           | 🌩       |              |            |              |            |          |           |
|                                                                                                    | Netto-Gesamtbetrag (L.                     | EUF                    | R   | Netto-Gesamtgewicht            | 40      |              |            |              |            |          |           |
|                                                                                                    | Koute                                      | *                      |     | Loschkennzeichen               | 0       | Alle)        |            |              |            |          | •         |
|                                                                                                    |                                            |                        |     |                                |         |              |            |              |            | ۹.       | 🛍 • 👘 •   |
|                                                                                                    | □ V * <sup>1</sup> Vert * <sup>2</sup> L A | uftra Auftraggebername |     | Erfassungsd \                  | Vertret | Zustän.      | Route      | Netto        | Netto N    | letto-Ge | Status    |
|                                                                                                    |                                            |                        |     |                                |         |              |            |              |            |          | -         |
|                                                                                                    |                                            |                        |     |                                |         |              |            |              |            |          |           |
|                                                                                                    |                                            |                        |     |                                |         |              |            |              |            |          |           |
|                                                                                                    |                                            |                        |     |                                |         |              |            |              |            |          |           |
|                                                                                                    |                                            |                        |     |                                |         |              |            |              |            |          |           |
|                                                                                                    |                                            |                        |     |                                |         |              |            |              |            |          |           |
|                                                                                                    |                                            |                        |     |                                |         |              |            |              |            |          |           |
|                                                                                                    |                                            |                        |     |                                |         |              |            |              |            |          |           |
|                                                                                                    |                                            |                        |     |                                |         |              |            |              |            |          |           |
|                                                                                                    |                                            |                        |     |                                |         |              |            |              |            |          |           |
|                                                                                                    |                                            |                        |     |                                |         |              |            |              |            |          |           |
|                                                                                                    |                                            |                        |     |                                |         |              |            |              |            |          |           |
|                                                                                                    |                                            |                        |     |                                |         |              |            |              |            |          | *         |
| 🛃 Anwendung "Cockpit: Vertriebsaufträg                                                                                                    | ge" wurde geöffnet.                        |                        |     |                                |         | C            | CEE53051   | I0273-LEKC   | ) Anzei    | gen D    | MEZ 11:29 |

| Cockpit: Vertriebsaufträge - CEE53051 - D | mo MCS                                     |                                 |                                | _ <b>_ X</b>                               | 1              |
|-------------------------------------------|--------------------------------------------|---------------------------------|--------------------------------|--------------------------------------------|----------------|
| Cookuitu Moutu                            | a h a a wift will a a                      |                                 | Coma                           | ch ERP Enterprige Hyperlinks <u>H</u> ilfe |                |
| Cockpit: vertr                            | ebsaurtrage                                |                                 |                                | COMARCH ERP 5.3                            |                |
| 2 × 6 4 # 0 1 X                           |                                            |                                 | 900                            | 00 Kauftreu Germany GmbH DE-30163 Han      |                |
|                                           | xx -   🗛 🚓 -   🏹 - 🖼 -   🔊 -               |                                 | Cockpit: Vertriebsauft         | äge 🗸 🖓 🗐 - 🔀                              |                |
|                                           |                                            |                                 |                                | -                                          |                |
|                                           | Vertriebs-Auftragsart 🔅                    |                                 | Vertriebs-Auftragsnum +        |                                            |                |
| 2 🔁 🔀                                     | Errassungsdatum 🔅 diesen Monat             |                                 | Status (Alle)                  | •                                          |                |
| 濱·Cockpit: Vertriebsaufträge              | Vertriebsorganisation 40                   |                                 | Liefernartner 40               |                                            |                |
|                                           | Fremdhelegnummer                           |                                 | Fremdhelendatum 40             |                                            |                |
|                                           | Vertreter 1                                |                                 | Lieferomfänger (*)             |                                            |                |
|                                           | Währung                                    |                                 | Rechnungsempfänger 🚓           |                                            |                |
|                                           | Zahlungspartner 🔅                          |                                 | Sammelrechnungskenn 🎂          |                                            |                |
|                                           | Netto-Gecomthetrag (1                      | ELIR                            | Netto-Gesamtrawicht            |                                            | -              |
|                                           | Route 40                                   | LOK                             | Löschkennzeichen (Alle)        | -                                          |                |
|                                           |                                            |                                 | (Hite)                         |                                            |                |
|                                           |                                            |                                 |                                | Q • <u>1</u> • <u>1</u> • <u>1</u> •       |                |
|                                           | V. 🔺 Vert 👻 L Auftra Auftraggebernan       | e.                              | Erfassungsd Vertret Zustän Rou | te Netto Netto Netto-Ge Status             | Ser.           |
|                                           | 100 VA2867 L10754 Andreas Theu H           | Jandels GmbH & Co. KG           | 07.06.2016 70100 I0166         | 0,15 kg 9,97 E 9,97 EUR 🕺 🔺                | Solar -        |
|                                           | 100 VA2865 10010 Sparmarkt Gml             | H Zentrale Grossmarkt Bielefeld | 01.06.2016 70100 I0166         | 17,00 2.000, 2.000,0 Freigeg               | eben           |
|                                           | 156 VA2876 01780 Brian Buyer               |                                 | 10.06.2016 15053               | 0,00 kg -79,8379,83 EKein Li               | ett intern v   |
|                                           | 900 VA2874 01963 Max Musterman             | in                              | 10.06.2016 15053               | 0,00 kg 37,80 37,80 ENicht g               | eliefert       |
|                                           | 900 VA2871 01963 Max Musterman             | -0<br>-1 00                     | 10.06.2016 15053               | 0,00 kg 36,11 36,11 E                      | akturiert      |
|                                           | 900 VA2868 90900 Hilal Rúzgar Hil          | ai Ruzgar                       | 08.06.2016 I0166               | 0,00 kg 302,9 302,93                       | 1              |
|                                           | 900 VA2800 01982 Susanne Wells             |                                 | 03.00.2010 102/3               | 0,00 kg 7,54 E 7,54 EUR 00                 |                |
|                                           | 901 VA2875 01/80 Brian Buyer               |                                 | 10.06.2016 15053               | 0,00 kg 94,03 94,03 E 86*                  | Ser. Ser       |
|                                           | 901 VA2873 90900 TVONNE Muster             |                                 | 10.06.2016 15053               | 0,00 kg 83,28 83,28 E 86                   |                |
|                                           | 901 VA2872 01/80 Brian Buyer               |                                 | 10.00.2010 15053               | 0,00 kg 115,0 115,04 66                    | 1              |
|                                           | 001 VA2860 01000 Susi Seller               |                                 | 09.00.2010 /0010               | 0,00 kg 104.0 104.06 000                   | Sector State   |
|                                           | - 301 AM2003 01303 203 26161               |                                 | 09.00.2010 /0010               | 0,00 kg 104,5 104,90 60.                   | and the second |
|                                           |                                            |                                 |                                |                                            | The second     |
|                                           |                                            |                                 |                                | v                                          |                |
| Es wurden 12 Objekte gefunden, die        | den angegebenen Suchmerkmalen entsprechen. |                                 | CEE530                         | 51 I0273-LEKO Anzeigen DEMEZ 10:27         | Section of the |

Ohne weitere Eingaben kann der Status abgelesen werden. Weiterhin finden sich verschiedene Informationen (zum Beispiel zu den Auftragen) in den vordefinierten Spalten.

5. Nach der Selektion der Daten kann der Gruppierbereich eingeblendet werden

| Cockpit: Vertriebsaufträge - CEE53051 - Den | no MCS                                                        |                                                              |
|---------------------------------------------|---------------------------------------------------------------|--------------------------------------------------------------|
| Cocknit: Vertri                             | absaufträge                                                   | Comarch ERP Enterpri <u>s</u> e Hyperlinks <u>H</u> ilfe     |
|                                             | cosaarrage                                                    | COMARCH ERP 5.3                                              |
| 0 < 0 < + 0 ± ×                             |                                                               | 90000 Kauftreu Germany GmbH DE-30163 Han                     |
|                                             | 🖄 -   🚣 🎯 -   ∑ - 🐺 -   🔊 -                                   | Cockpit: Vertriebsaufträge 🔹 👔 🖬 💌                           |
| 🔶 🥄 这 🖬 🏨                                   | Vertriebs-Auftrags <u>a</u> rt                                | Vertriebs-Auftragsnum 💠                                      |
| 😰 🚖 🛛                                       | Erfassungsdatum 🔅 diesen Monat                                | Status (Alle) -                                              |
| · Stocknit: Vertriebsaufträge               | Auftraggeber 40                                               | Zuständiger Mitarbeiter 🚸                                    |
| [M] complete relations during ge            | Vertriebsorganisation 👳                                       | Lieferpartner 👳                                              |
|                                             | Eremdbelegnummer 👳                                            | Eremdbelegdatum 👳                                            |
|                                             | Vertreter 1 🚸                                                 | Ljeferempfänger 🚸                                            |
|                                             | Währung 🚸                                                     | Rechnungsempfänger 👳                                         |
|                                             | Zahlungspartner 👳                                             | Sammelrechnungskenn +>                                       |
|                                             | Netto-Gesamtbetrag (L 🕸 EUR                                   | Netto-Gesamtgewicht 🛛 🕸                                      |
|                                             | Route 40                                                      | Löschkennzeichen (Alle) -                                    |
|                                             |                                                               | □、• 節・ 龠・                                                    |
|                                             | □ V. * Vert * L. Auftra Auftraggebername                      | Erfassungsd Vertret Zustän Route Netto Listenkopf ausblenden |
|                                             | 100 VA2867 L10754 Andreas Theu Handels GmbH & Co. KG          | 07.06.2016 70100 I0166 0,15 kg                               |
|                                             | 100 VA2865 10010 Sparmarkt GmbH Zentrale Grossmarkt Bielefeld | 01.06.2016 70100 I0166 17,00 Gruppierbereich einblenden      |
|                                             | 156 VA2876 01780 Brian Buyer                                  | 10.06.2016 I5053 0,00 g                                      |
|                                             | 900 VA2877 01963 Max Mustermann                               | 13.06.2016 I5053 0,00 kg                                     |
|                                             | 900 VA2874 01963 Max Mustermann                               | 10.06.2016 I5053 0,00 kg Alle Bereiche ausblenden            |
|                                             | 900 VA2871 01963 Max Mustermann                               | 10.06.2016 I5053 0,00 kg 36,11 36,11 E 39                    |
|                                             | 900 VA2868 90900 Hilal Rüzgar Hilal Rüzgar                    | 08.06.2016 I0166 0,00 kg 302,9 302,93                        |
|                                             | 900 VA2866 01982 Susanne Weiß                                 | 03.06.2016 I0273 0,00 kg 7,54 E 7,54 EUR 88                  |
|                                             | 901 VA2875 01/80 Brian Buyer                                  | 10.06.2016 15053 0,00 kg 94,03 94,03 E 88*                   |
|                                             | 901 VA2873 90900 Yvonne Muster                                | 10.05.2016 15053 0,00 kg 83,28 83,28 E 88                    |
|                                             | 001 VA2072 01/00 Dildi Duyer                                  | 00.05.2010 15055 0,00 kg 115,0 115,04 58*                    |
|                                             | 901 VA2869 01909 Susi Seller                                  | 09.06.2016 70010 0.00 kg 104.9 104.96 88                     |
|                                             |                                                               |                                                              |
|                                             |                                                               |                                                              |
| ES WURden 13 Objekte gefunden, die o        | ien angegebenen Suchmerkmaien entsprechen.                    | CEE53051 I0273-LEKO Anzeigen DEMEZ 11:45                     |

6. Nach Einblendung des Gruppierbereichs kann eine Beliebige Spaltenüberschrift in das Feld gezogen werden.

|                                            |                                                        |                                          |       |                                         |                           |                                                        | ÷.,          |  |  |
|--------------------------------------------|--------------------------------------------------------|------------------------------------------|-------|-----------------------------------------|---------------------------|--------------------------------------------------------|--------------|--|--|
|                                            |                                                        |                                          |       |                                         |                           |                                                        |              |  |  |
| Cockpit: Vertriebsaufträge - CEE53051 - De | emo MCS                                                |                                          |       |                                         |                           |                                                        | x            |  |  |
|                                            |                                                        |                                          |       |                                         | Comarch                   | ERP Enterprise Hyperlinks <u>H</u> ilfr                | e            |  |  |
| Cockpit: Vertri                            | iebsaufträge                                           |                                          |       |                                         |                           |                                                        | 5.3          |  |  |
| 0 × 0 + + + + × ×                          |                                                        |                                          |       |                                         | 90000                     | Kauftreu Germany GmbH DE-30163 Han.                    |              |  |  |
|                                            | 🖄 -   🛆 🐵 -   ∑ - 🖳 -                                  | - M                                      |       |                                         | Cockpit: Vertriebsaufträg | je 🔹 🎽 🔹                                               | $\mathbf{x}$ |  |  |
| 🔶 🥄 🔅 🗈 🎒                                  | Vertriebs-Auftrags <u>a</u> rt 👳                       |                                          |       | Vertriebs- <u>A</u> uftragsnum          | I ↔                       |                                                        |              |  |  |
| 😰 🪖 🔤                                      | Erfassungsdatum 🚸 d                                    | iesen Monat                              |       | Status                                  | (Alle)                    |                                                        | -            |  |  |
| • 🕱 · Cockpit: Vertriebsaufträge           | Auftraggeber 👳                                         |                                          |       | Zuständiger Mitarbeite                  | r ⇔                       |                                                        |              |  |  |
|                                            | $\underline{V}$ ertriebsorganisation $\Leftrightarrow$ |                                          |       | Lieferpartner                           | \$                        |                                                        |              |  |  |
|                                            | Eremdbelegnummer 🚸                                     |                                          |       | Eremdbelegdatum                         | 40                        |                                                        |              |  |  |
|                                            | Vertreter 1 40                                         |                                          |       | Ljeferempfänger                         | 40                        |                                                        |              |  |  |
|                                            | <u>W</u> ährung ⇔                                      |                                          |       | Rechnungsempfänger 👳                    |                           |                                                        |              |  |  |
|                                            | Zahlu <u>ng</u> spartner 🔅                             |                                          |       | Sammelrechnungsken                      | n 🌣                       |                                                        |              |  |  |
|                                            | Netto-Gesamtbetrag (L 40                               |                                          | EUR   | Netto-Gesamtgewicht                     | 40                        |                                                        |              |  |  |
|                                            | <u>R</u> oute ⇔                                        |                                          |       | Löschkennzeichen                        | (Alle)                    |                                                        |              |  |  |
|                                            |                                                        |                                          |       | □、□□、□□、□□、□□、□□、□□、□□、□□、□□、□□、□□、□□、□ |                           |                                                        |              |  |  |
|                                            | Auftraggebername                                       |                                          | hin   |                                         |                           |                                                        |              |  |  |
|                                            | ▲<br>V al Vert <del>v</del> <sup>2</sup> L Auftra      | Auftraggebername                         |       | Erfassungsd                             | Vertret Zustän Route      | Netto- Netto-Ge Status                                 |              |  |  |
|                                            | 100 VA2867 L10754                                      | Andreas Theu Handels GmbH & Co. KG       |       | 07.06.2016                              | 70100 I0166               | 0,15 kg 9,97 E 9,97 EUR 88*                            |              |  |  |
|                                            | 100 VA2005 10010                                       | oparmarke ombri zenerale orossmarke blei | eleid | 01.06.2016                              | 70100 I0166               | 17,00 2.000, 2.000,0 \$\$                              |              |  |  |
|                                            | □ 156 VA2876 01780                                     | Brian Buyer                              |       | 10.06.2016                              | I5053                     | 0,00 kg -79,8379,83 E 😂                                |              |  |  |
|                                            | 900 VA2877 01963                                       | Max Mustermann                           |       | 13.06.2016                              | I5053                     | 0,00 kg 195,3 195,35 😂                                 |              |  |  |
|                                            | 900 VA2874 01963                                       | Max Mustermann                           |       | 10.06.2016                              | I5053                     | 0,00 kg 37,80 37,80 E 🏶                                | , - I        |  |  |
|                                            | 900 VA2871 01963                                       | Max Mustermann                           |       | 10.06.2016                              | I5053                     | 0,00 kg 36,11 36,11 E 🎗                                |              |  |  |
|                                            | 900 VA2868 90900                                       | Hilal Rüzgar Hilal Rüzgar                |       | 08.06.2016                              | I0166                     | 0,00 kg 302,9 302,93 😂                                 | ·            |  |  |
|                                            | 900 VA2866 01982                                       | Susanne Weiß                             |       | 03.06.2016                              | I0273                     | 0,00 kg 7,54 E 7,54 EUR 88•                            | · .          |  |  |
|                                            | 901 VA2875 01780                                       | Brian Buyer                              |       | 10.06.2016                              | I5053                     | 0,00 kg 94,03 94,03 E 😵                                | · .          |  |  |
|                                            | 901 VA2873 90900                                       | Yvonne Muster                            |       | 10.06.2016                              | I5053                     | 0,00 kg 83,28 83,28 E 88                               | · .          |  |  |
|                                            | 901 VA2872 01780                                       | Brian Buyer                              |       | 10.06.2016                              | I5053                     | 0,00 kg 115,0 115,04 88•                               | ·            |  |  |
|                                            | 901 VA2870 01909                                       | Susi Seller                              |       | 09.06.2016                              | 70010                     | 0,00 kg 83,95 83,95 E 88*                              | - <b>-</b>   |  |  |
| 🛐 Es wurden 13 Objekte gefunden, die       | e den angegebenen Suchmerkma                           | Susi Seller<br>len entsprechen.          |       | 09.06.2016                              | 70010<br>CEE53051         | 0.00 kg 104 9 104 96 99<br>10273-LEKO Anzeigen DEMEZ 1 | 1:46         |  |  |
|                                            |                                                        |                                          |       |                                         |                           |                                                        |              |  |  |

Nach dieser Spaltenüberschrift werden anschließend die Datensätze gruppiert.

| Cockpit: Vertriebsaufträge - CEE53051 - Der                                                                                                    | no MCS                                     |                                                      |                                |                            |                         |                       |                   |
|----------------------------------------------------------------------------------------------------|--------------------------------------------|------------------------------------------------------|--------------------------------|----------------------------|-------------------------|-----------------------|-------------------|
| Cockpit: Vertri                                                                                                    | ebsaufträg                                 | e                                                    |                                | Comarch                    | ERP Enterpri <u>s</u> e | Hyperlinks<br>COMARCH | Hilfe             |
| ◊ < 0 < 5 < 0 ± ×                                                                                                    |                                            |                                                      |                                | 90000                      | Kauftreu Germa          | ny GmbH DE-30         | )163 Han          |
| 🔶 • 🔶 • 📓 🛐 😁 🗋 • 🔙 .                                                                                                    | 🖄 - <u>Δ</u> 😔 - 📐 -                       | 💭 -   🔊 -                                            |                                | Cockpit: Vertriebsaufträge | e                       | -                     | n 🔁 🔹             |
| 🔶 🥄 这 🖬 🚳                                                                                                    | Vertriebs-Auftrags <u>a</u> rt             | *                                                    | Vertriebs- <u>A</u> uftragsnum | 1 #                        |                         |                       |                   |
| P 🔶 🖻                                                                                                    | <u>E</u> rfassungsdatum                    | 💠 diesen Monat                                       | S <u>t</u> atus                | (Alle)                     |                         |                       | -                 |
| • Sockpit: Vertriebsaufträge                                                                                                    | A <u>u</u> ftraggeber                      | *                                                    | Zuständiger Mitarbeite         | er 👳                       |                         |                       |                   |
| and according to the second second seco | <u>Vertriebsorganisation</u>               | 40                                                   | Ljeferpartner                  | 40                         |                         |                       |                   |
|                                                                                                    | <u>Fremdbelegnummer</u>                    | 4 <del>0</del>                                       | <u>F</u> remdbelegdatum        | 40                         |                         |                       |                   |
|                                                                                                    | Vertreter 1                                | <b>\$</b>                                            | Lieferempfänger                | ⇔                          |                         |                       |                   |
|                                                                                                    | <u>W</u> ährung                            | ф                                                    | <u>R</u> echnungsempfänger     | \$                         |                         |                       |                   |
|                                                                                                    | Zahlungspartner                            | 40                                                   | Sammelrechnungsken             | n 40                       |                         |                       |                   |
|                                                                                                    | Netto-Gesamtbetrag (L.                     | 40 EUR                                               | Netto-Gesamtgewicht            | 40                         |                         |                       |                   |
|                                                                                                    | Route                                      | ф                                                    | Löschkennzeichen               | (Alle)                     |                         |                       | -                 |
|                                                                                                    |                                            |                                                      |                                |                            |                         | ۹.                    | • 🛍 • । 🏦 •       |
|                                                                                                    | Auftraggebe 🔺                              |                                                      |                                |                            |                         |                       | •                 |
|                                                                                                    | □ V ▲ <sup>2</sup> Vert ▼ <sup>3</sup> L A | uftra Auftraggebername                               | ▲ <sup>I</sup> Erfassungsd     | Vertret Zustän Route       | Netto Netto             | Netto-Ge.             | . Status          |
|                                                                                                    | 🗆 🗉 Auftraggebernar                        | ne: Andreas Theu Handels GmbH & Co. KG (1)           |                                |                            |                         |                       | <b>^</b>          |
|                                                                                                    |                                            |                                                      |                                |                            |                         |                       |                   |
| Auftraggebername: Hilal Rüzgar Hilal Rüzgar (1)                                                                                                    |                                            |                                                      |                                |                            |                         |                       |                   |
|                                                                                                    | 🗆 🖃 A ıftraggebernar                       | ne: Max Mustermann (3)                               |                                |                            |                         |                       |                   |
|                                                                                                    | 900 VA2877 0                               | 1963 Max Mustermann                                  | 13.06.2016                     | I5053                      | 0,00 kg 195,            | 3 195,35              | . 12 <sup>1</sup> |
| -                                                                                                    | 900 VA2874 0                               | 1963 Max Mustermann                                  | 10.06.2016                     | I5053                      | 0,00 kg 37,8            | 0 37,80 E             | . 10°             |
|                                                                                                    | 900 VA2871 0                               | 1963 Max Mustermann                                  | 10.06.2016                     | I5053                      | 0,00 kg 36,1            | 1 36,11 E             | - #*              |
|                                                                                                    | Auftraggebernar                            | ne: Sparmarkt GmbH Zentrale Grossmarkt Bielefeld (1) |                                |                            |                         |                       | _                 |
|                                                                                                    | 🗆 🖲 Auftraggebernar                        | ne: Susanne Weiß (1)                                 |                                |                            |                         |                       |                   |
| 🛃 Es wurden 13 Objekte gefunden, die e                                                                                                    | den angegebenen Suchme                     | erkmalen entsprechen.                                |                                | CEE53051                   | I0273-LEKO              | Anzeigen D            | EMEZ 11:51        |

Mit Klicken auf das + (und analog das -) Zeichen, werden die einzelnen Datensätze angezeigt (ausgeblendet).

Einschub: Konfiguration:

Das System kann auch individualisierte Abfragen ermöglichen. Im Konfigurator können individuell weitere Kriterien bestimmt werden, nach denen gesucht werden soll. Weiterhin können auch Spalteneigenschaften bestimmt werden.

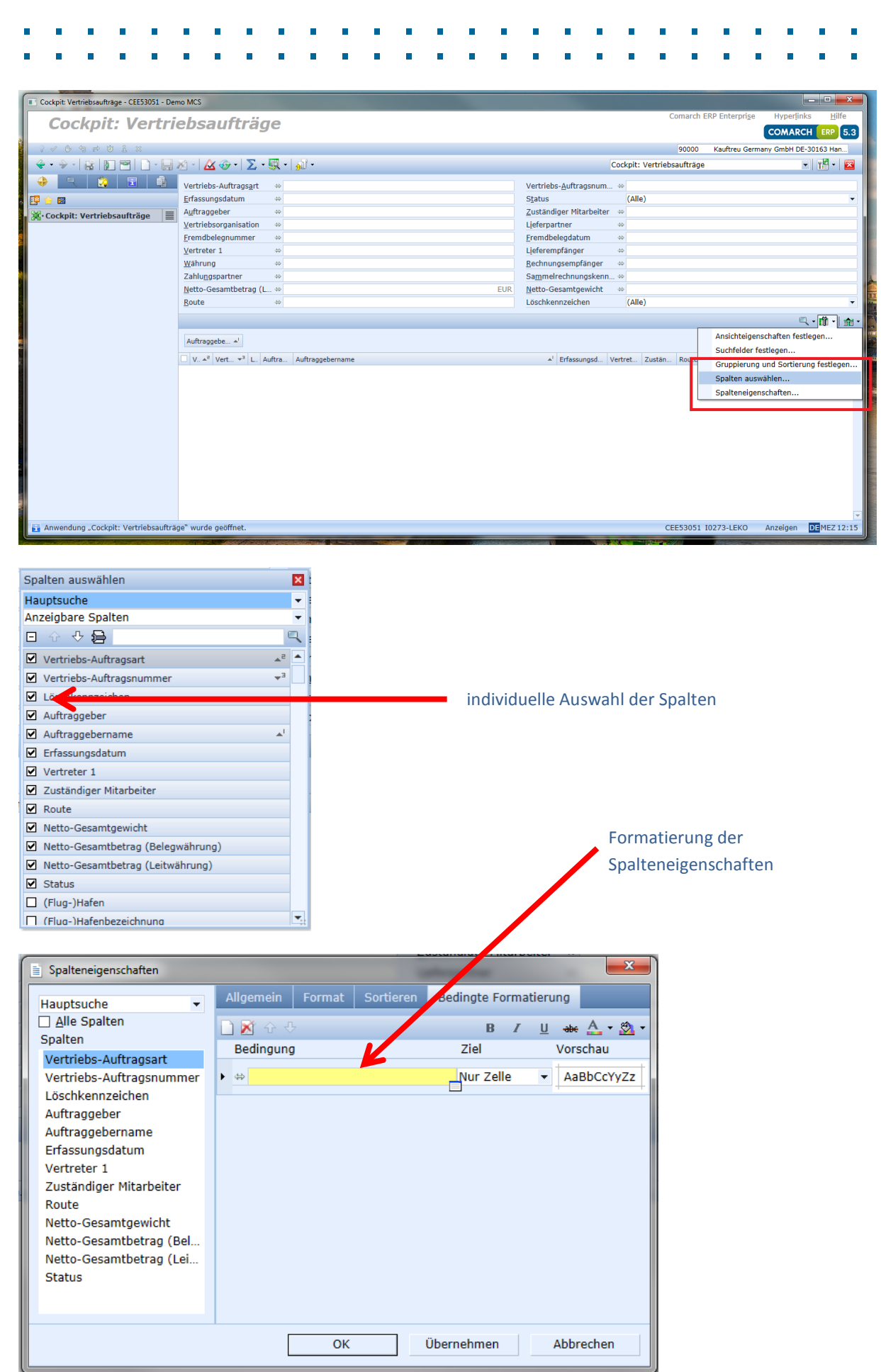